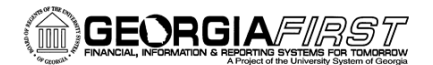

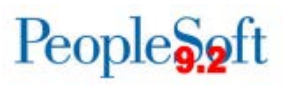

## Scheduling a Query

PeopleSoft Financials 9.2 Web Query is a graphical tool that allows you to easily retrieve specific data from the PeopleSoft system. The data is retrieved by running predefined or custom queries.

You can schedule a query in both Query Viewer and Query Manager. The following steps will guide you through scheduling a query in Query Manager.

## **Query Manager**

Navigation: Main Menu > Reporting Tools > Query > Query Manager

| Query   | Manager            |                     |                                    |                 |             |          |                |                 |               |                       |
|---------|--------------------|---------------------|------------------------------------|-----------------|-------------|----------|----------------|-----------------|---------------|-----------------------|
| Enter a | iny information yo | u have and click Se | earch. Leave fields blank for a li | st of all value | s.          |          |                |                 |               |                       |
|         | Find an Exist      | ting Query   Create | e New Query                        |                 |             |          |                |                 |               |                       |
|         | *Search By         | Query Name          | <ul> <li>begins with</li> </ul>    | BOR_            | AM_OPEN_TRA | ANS      |                |                 |               |                       |
|         | Search             | Advanced Search     |                                    |                 |             |          |                |                 |               |                       |
|         |                    |                     |                                    |                 |             |          |                |                 |               |                       |
|         | Sear               | ch Results          |                                    |                 |             |          |                |                 |               |                       |
|         | *Folder View       | All Folders         | •                                  |                 |             |          |                |                 |               |                       |
| Cł      | neck All           | Uncheck All         | *A                                 | ction Cho       | oose        |          | Go             |                 |               |                       |
| Quer    | у                  |                     |                                    |                 | Per         | sonalize | Find   Vie     | ew All          | 2   🔠         | First 🚺 1 of 1 🕨 Last |
| Select  | Query Name         |                     | Descr                              | Owner           | Folder      | Edit     | Run to<br>HTML | Run to<br>Excel | Run to<br>XML | Schedule              |
|         |                    |                     |                                    |                 |             |          |                |                 |               |                       |

## Scheduling a Query

Scheduling a query allows you to set a query to run at a specific time and then you are able to retrieve the results at your convenience.

You will begin by searching for the query you would like to schedule. Below are the results after searching for **BOR\_AM\_OPEN\_TRANS\_CHECK**.

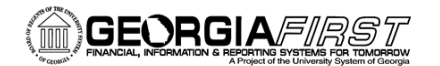

| DI   |     | C.  |
|------|-----|-----|
| Peop | PA  | Att |
| rcob | JUg | ZIU |

| Query   | Manager           |                     |                  |                     |                 |            |          |                |                 |               |                       |
|---------|-------------------|---------------------|------------------|---------------------|-----------------|------------|----------|----------------|-----------------|---------------|-----------------------|
| Enter a | ny information yo | u have and click Se | earch. Leave fie | elds blank for a li | ist of all valu | es.        |          |                |                 |               |                       |
|         | Find an Exist     | ting Query   Create | New Query        |                     |                 |            |          |                |                 |               |                       |
|         | *Search By        | Query Name          | •                | begins with         | BOR             | AM_OPEN_TR | ANS      |                |                 |               |                       |
|         | Search            | Advanced Search     |                  |                     |                 |            |          |                |                 |               |                       |
|         |                   |                     |                  |                     |                 |            |          |                |                 |               |                       |
|         | Sear              | ch Results          |                  |                     |                 |            |          |                |                 |               |                       |
|         | *Folder View      | All Folders         | •                |                     |                 |            |          |                |                 |               |                       |
| Ch      | eck All           | Uncheck All         |                  | * <b>A</b>          | ction Ch        | 00SE       |          | Go             |                 |               |                       |
| Quer    | y                 |                     |                  |                     |                 | Per        | sonalize | Find   Vie     | ew All          | a   🛅         | First 🗹 1 of 1 📡 Last |
| Select  | Query Name        |                     | Descr            |                     | Owner           | Folder     | Edit     | Run to<br>HTML | Run to<br>Excel | Run to<br>XML | Schedule              |
|         | BOR_AM_OPEN       | _TRANS_CHECK        | ID transactions  | not processed       | Public          |            | Edit     | HTML           | Excel           | XML           | Schedule              |
|         |                   |                     |                  |                     |                 |            |          |                |                 |               |                       |

Click the **Schedule** link to begin the scheduling process.

| Scheduled Query                                                       |                |      |
|-----------------------------------------------------------------------|----------------|------|
| Find an Existing Value Add a                                          | a New Value    | <br> |
| Private Query: N<br>Query Name: BOR_AM_OPEN<br>Run Control ID:<br>Add | I_TRANS_CHECK  |      |
| Find an Existing Value   Add a Ne                                     | <i>«</i> Value |      |

You will notice the query name populates automatically. The system will require you to enter a new Run Control ID the first time you schedule a query.

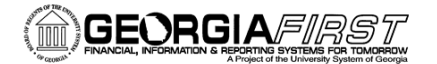

People S. oft

Enter a Run Control ID. Click Add.

| Scheduled Query                        |
|----------------------------------------|
| Find an Existing Value Add a New Value |
|                                        |
| Private Query: N                       |
| Query Name: BOR_AM_OPEN_TRANS_CHECK    |
| Run Control ID: ASSETQUERY             |
| Add                                    |
| Find an Existing Value Add a New Value |

Select your Business Unit and Date range. Click **OK** and the **Add**.

| Scheduled Query                        |                                                                                                    |
|----------------------------------------|----------------------------------------------------------------------------------------------------|
| Find an Existing Value Add a New Value |                                                                                                    |
| Private Query: N                       |                                                                                                    |
| Run Control ID: ASSETQUERY             | BOR_AM_OPEN_TR                                                                                                    |
| Add                                    | Unit: 98000 S M T W T F S                                                                                                    |
|                                        | To Acctg Date:         3         4         5         6         7         8         9           10         11         12         13         14         15         16             |
| Find an Existing Value Add a New Value | OK         Cancel           17         18         19         20         21         22         23           24         25         26         27         28         29         30 |
|                                        | 31                                                                                                    |
|                                        |                                                                                                    |

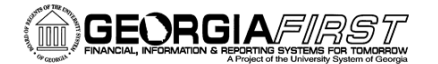

Enter a description of the query.

| Schedule      | Query                           |            |                 |
|---------------|---------------------------------|------------|-----------------|
| Run (         | Control ID ASSETQUERY Report Ma | nager      | Process Monitor |
|               |                                 |            |                 |
| Query Name:   | BOR_AM_OPEN_TRANS_CHECK         |            |                 |
| *Description: | PSQUERY                         |            |                 |
| Update Parame | eters                           |            |                 |
| Prompt Name   |                                 | Value      |                 |
| BUSINESS_U    | NIT                             | 98000      |                 |
| ACCOUNTING    | S_DT                            | 2014-09-16 |                 |
| ACCOUNTING    | S_DT                            | 2015-05-14 |                 |
| ОК            | Cancel Apply                    | -          |                 |

Click **OK**. You will be routed to the Process Scheduler Page. This is where you setup the time for the query to run.

| Process Schedul    | er Request |             |          |                    |          |                   |                | н |
|--------------------|------------|-------------|----------|--------------------|----------|-------------------|----------------|---|
| User ID            | OIITDUREN  |             |          | Run Control ID     | ASSETQUE | ERY               |                |   |
| Server Name        |            | T           | Run Date | 05/14/2015         | 31       |                   |                |   |
| Recurrence         |            | •           | Run Time | 3:37:50PM          | Re       | set to Current Da | ate/Time       |   |
| Time Zone          |            |             |          |                    |          |                   |                |   |
| Process List       |            |             |          |                    |          |                   |                |   |
| Select Description |            | Process Nar | me F     | Process Type       | *Туре    | *Format           | Distribution   |   |
| PSQUERY            |            | PSQUERY     | 1        | Application Engine | Web      | - TXT             | - Distribution |   |
|                    |            |             |          |                    |          |                   |                |   |
|                    |            |             |          |                    |          |                   |                |   |
|                    |            |             |          |                    |          |                   |                |   |
| OK Canc            | ol         |             |          |                    |          |                   |                |   |
| UK Calic           |            |             |          |                    |          |                   |                |   |
|                    |            |             |          |                    |          |                   |                |   |

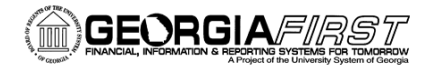

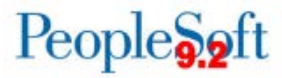

Select the **Run Date** and **Run Time** you want the query to run. If you want this scheduled query to occur again, make a selection from the **Recurrence** dropdown list. Leave the **Server Name** blank. The system will select the appropriate server for this query to run on.

Select how you want the system to return the results by clicking on **Type**.

- If you want the results in your browser, choose **Web**.
- If you want the results via email, choose **Email**.

If you choose email, click the Distribution link. You may leave the subject and message fields blank if you wish but must include the email address you want results sent to. Click OK.

|                                              | an                                   | 18     |
|----------------------------------------------|--------------------------------------|--------|
| Process Name<br>Process Type<br>Folder Name  | PSQUERY<br>Application Engine        | Hel    |
| Retention Days                               | 90                                   |        |
| Email Only                                   |                                      |        |
| Email Subject                                | Email With Log: Email Web Rep        | port:  |
| Email Address Li                             | ist                                  |        |
| Email Address Li<br>Distribute To            | ist .                                |        |
| Email Address Li<br>Distribute To<br>1D Type | ist<br>Distribution ID               |        |
| Email Address Li Distribute To TD Type User  | ist<br>Distribution ID<br>DITSCHWIND | )q # E |

Next, select the format you want your query to run to. Click **OK** to schedule the query. You will be returned to the Query Manager page.

| Proce  | ss Schedule | er Request |            |         |                    |       |       |              |                | ×    |
|--------|-------------|------------|------------|---------|--------------------|-------|-------|--------------|----------------|------|
|        |             |            |            |         |                    |       |       |              |                | Help |
|        | User ID     | OIITDUREN  |            |         | Run Control ID     | ASSET | QUERY |              |                |      |
| :      | Server Name |            | •          | Run Da  | te 05/14/2015      | 31    |       |              |                |      |
|        | Recurrence  |            | •          | Run Tim | e 4:00:00PM        |       | Reset | to Current [ | Date/Time      |      |
|        | Time Zone   |            |            |         |                    |       |       |              |                |      |
| Proce  | ess List    |            |            |         |                    |       |       |              |                |      |
| Select | Description |            | Process Na | me      | Process Type       | *Type |       | *Format      | Distribution   | 1    |
| V      | PSQUERY     |            | PSQUERY    |         | Application Engine | Web   | •     | XLS          | - Distribution | n    |
|        |             |            |            |         |                    |       |       |              |                |      |
|        |             |            |            |         |                    |       |       |              |                |      |
|        |             |            |            |         |                    |       |       |              |                |      |
| Ok     | Canc        | el         |            |         |                    |       |       |              |                |      |

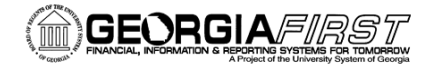

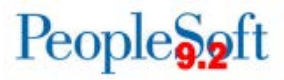

To view how a query has been scheduled to run in the future, go to the Process Monitor.

| s      | Server   | 1001 | ▼ Name             |                 | Instan    | ce to                    | Hours           | Relies                 |         |
|--------|----------|------|--------------------|-----------------|-----------|--------------------------|-----------------|------------------------|---------|
| Run S  | Status   |      | • Distributio      | n Status        |           | ▼ I Save On Refresh      |                 |                        |         |
| Proces | ss List  |      |                    |                 |           | Personalize   Find   V   | ïew All   💷   🛗 | First 🛃 1 of           | 1 🕨 La  |
| Select | Instance | Seq. | Process Type       | Process<br>Name | User      | Run Date/Time            | Run Status      | Distribution<br>Status | Details |
|        | 7155974  |      | Application Engine | PSQUERY         | OIITDUREN | 05/14/2015 4:00:00PM EDT | Success         | Posted                 | Detail  |

In the Process Monitor, the query will show a Run Status of "Queued" until it is scheduled to run. Once it runs, the status will show "Success" and the Distribution Status will be "Posted". See subsequent job aids for directions on how to retrieve results for a scheduled query.